## LOGI-GOLF

Paramétrage des Tarifs de Membre

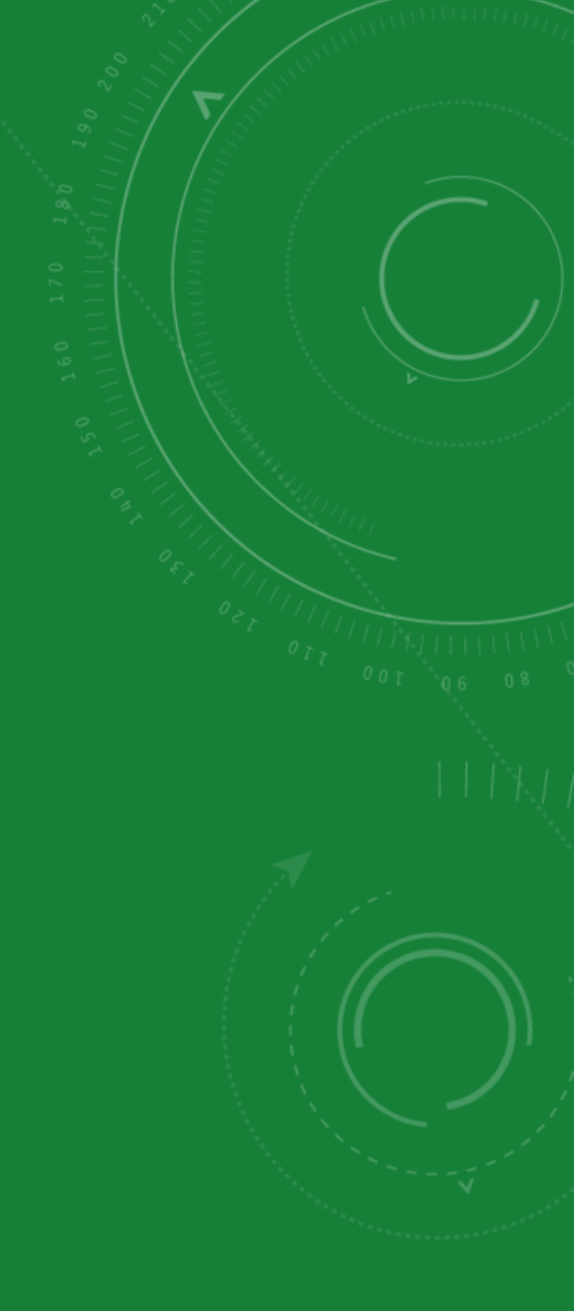

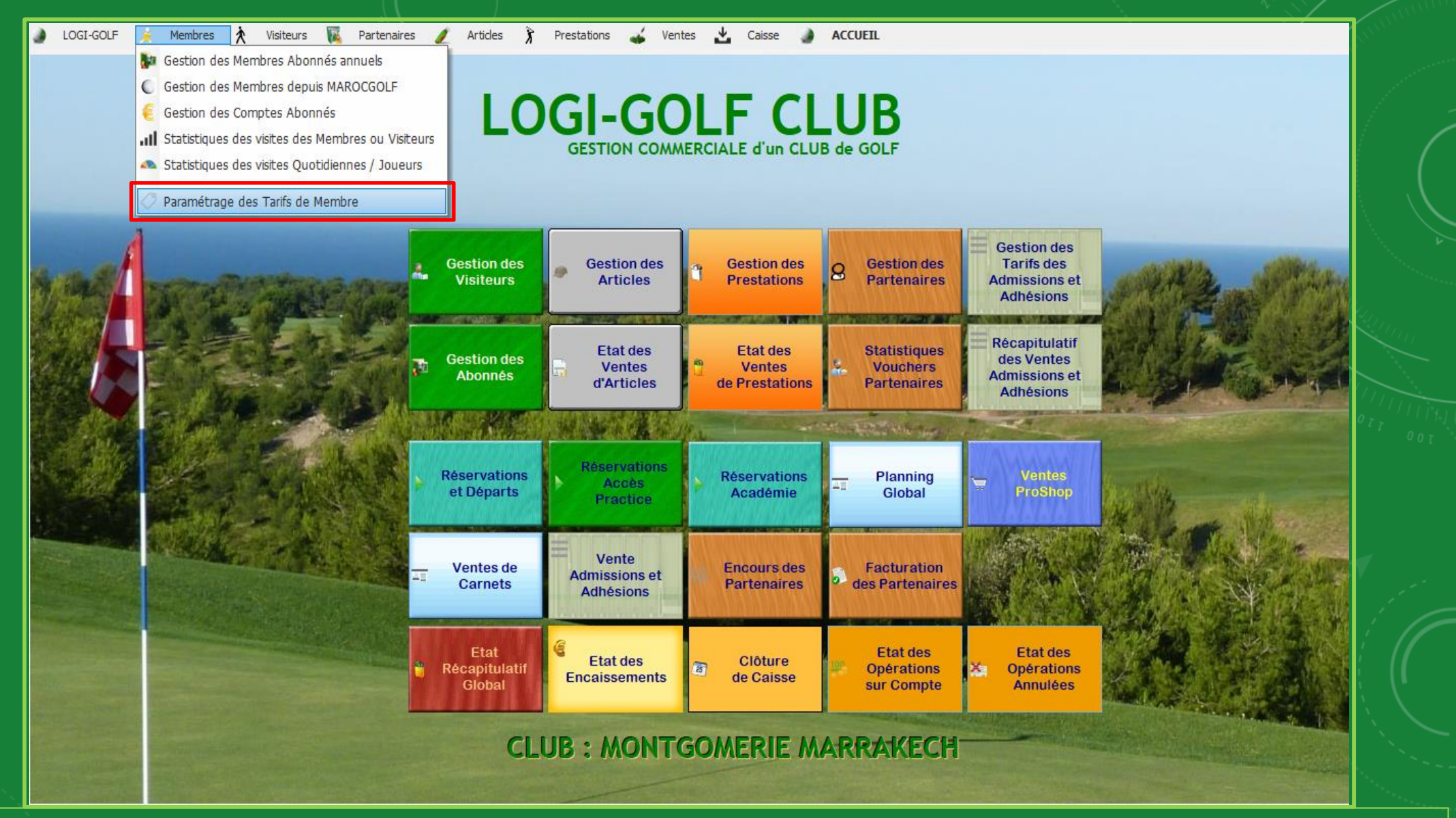

Accédez au planning et Réservations en cliquant sur le bouton Réservations Accès Practice

| LOGI-GOLF | 🖌 Membres | Visiteurs | Partenaires | / Articles | Prestations | 🖌 Ventes | 🛃 Caisse 🖕 | ACCUEIL |
|-----------|-----------|-----------|-------------|------------|-------------|----------|------------|---------|
|-----------|-----------|-----------|-------------|------------|-------------|----------|------------|---------|

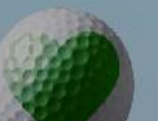

LOGI-GOLF CLUB **GESTION COMMERCIALE d'un CLUB de GOLF** 

| Paramètres       | - Tarifs membres |            |          |                                                                   |            | × |
|------------------|------------------|------------|----------|-------------------------------------------------------------------|------------|---|
| Période 2019     | /2020 🔻 🤇        | Dup        | liquer 🤤 | Nouveau 🍓 Supprimer 👄                                             | Actualiser | 0 |
| Type             | © Secteur        | Mode       | NB Mois  | Detail                                                            | Montant    |   |
| Voiturette 18T 1 | 2                | Individuel | 12       | Voiturette 18T 12 mois Individuel : 12000 DH (2019/2020)          | 12.000,00  | ^ |
| VOITURETTE 18T   | ·e               | Individuel | 6        | VOITURETTE 18T 6 MOIS Individuel : 6000 DH (Multi Clubs) (2019/20 | 6 000,00   |   |
| Adhésion         |                  | Couple     | 12       | Adhésion Couple 03 golf : 14700 DH (2018/2019)                    | 14 700,00  |   |
| Adhésion         |                  | Couple     | 12       | Adhésion Couple résident 12 mois : 12000 DH (2018/2019)           | 12 000,00  |   |
| Adhésion         |                  | Couple     | 12       | Adhésion Couple Résidant 12 mois : 6000 DH (2018/2019)            | 6 000,00   |   |
| Adhésion         |                  | Couple     | 12       | Adhésion Couple 12 mois carte black : 21000 DH (2018/2019)        | 21 000,00  | = |
| Adhésion         |                  | Individuel | 12       | Adhésion Individuel 12 mois 3 GOLF5 : 7800 DH (2018/2019)         | 7 800,00   |   |
| Adhésion         |                  | Individuel | 12       | Adhésion Individuel Résident 12 mois : 8000 DH (2018/2019)        | 8 000,00   |   |
| Adhésion         |                  | Individuel | 12       | Adhésion Individuel 12 mois 2golf Montgomerie et Bouskoura : 1440 | 14 000,00  |   |
| Adhésion         |                  | Individuel | 12       | Adhésion Individuel 12 mois : 3800 DH (2018/2019)                 | 3 800,00   |   |
| Adhésion         |                  | Individuel | 12       | Adhésion Individuel 12 mois 03 golfs ; 9800 DH (2018/2019)        | 9 800,00   |   |
| Adhésion         |                  | lunior     | 17       | Adhésion Junior residant 12 mois • 2500 DH (2018/2019)            | 2 500 00   | Y |

Etat des Etat des Clôture Etat des Récapitulatif Global Opérations 8 Opérations X de Caisse Encaissements sur Compte Annulées

**CLUB: MONTGOMERIE MARRAKECH** 

Pour Ajouter une nouvelle Période cliquez sur le bouton 💽

Paramétrage des Tarifs de Membre

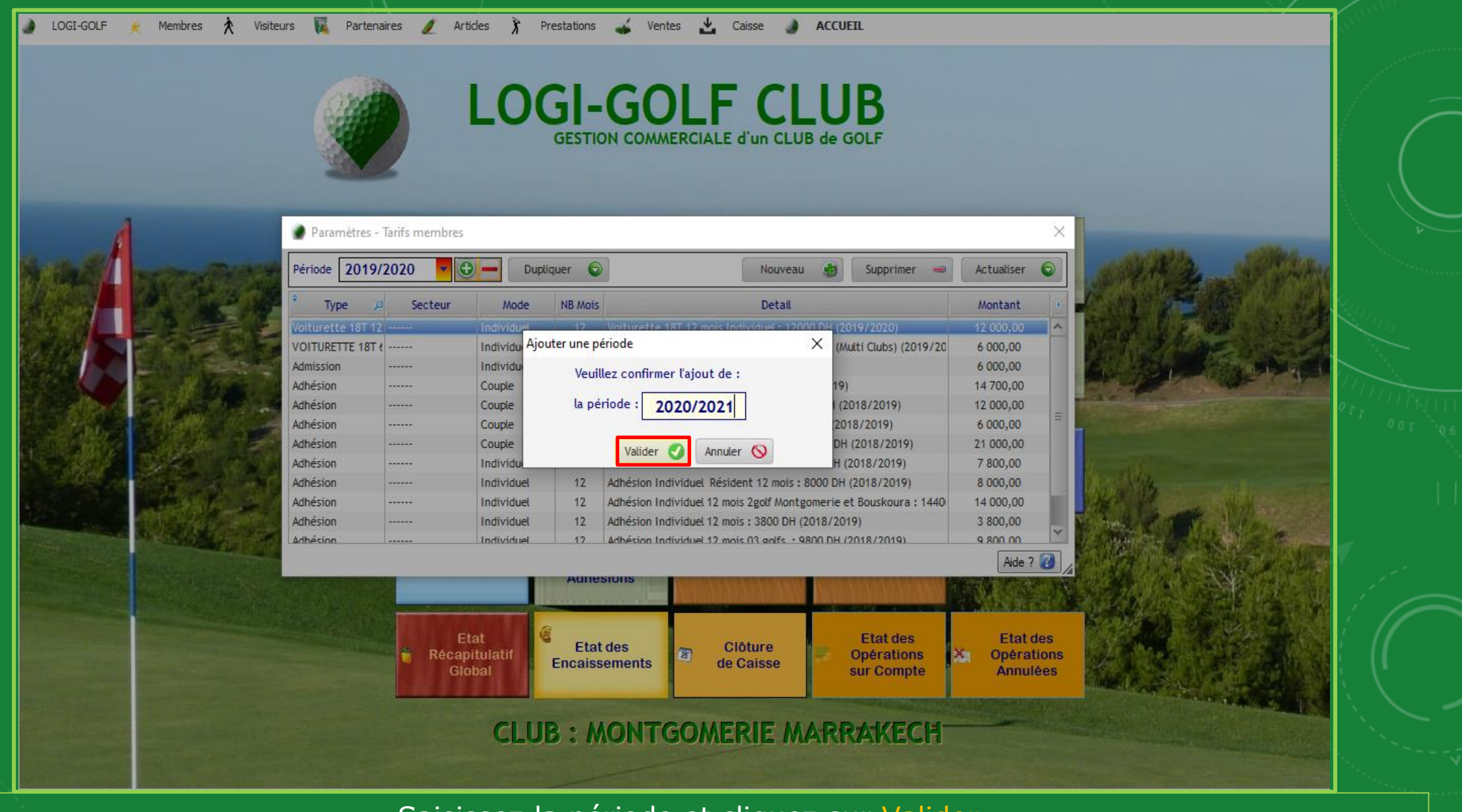

Saisissez la période et cliquez sur Valider

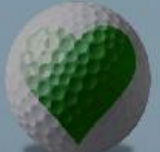

LOGI-GOLF CLUB **GESTION COMMERCIALE d'un CLUB de GOLF** 

×

| , | Paramètres - | Tarifs membres |  |
|---|--------------|----------------|--|
|   |              |                |  |

| Période 20   | 19/2020 🔹 🔻 | 😌 — Dupl   | iquer 🔓 | Nouveau 🌒 Supprimer 👄                                             | Actualiser | 0 |
|--------------|-------------|------------|---------|-------------------------------------------------------------------|------------|---|
| 202          | 20/2021     | Mode       | NB Mois | Detail                                                            | Montant    | 3 |
| Voitu ett 20 | 18/2019     | Individuel | 12      | Voiturette 18T 12 mois Individuel : 12000 DH (2019/2020)          | 12 000,00  | ^ |
| VOITURE 20   | 17/2018     | Individuel | 6       | VOITURETTE 18T 6 MOIS Individuel : 6000 DH (Multi Clubs) (2019/20 | 6 000,00   |   |
| Adhésion 20  | 12/2013     | Couple     | 12      | Adhésion Couple 03 golf : 14700 DH (2018/2019)                    | 14 700,00  |   |
| Adhésion     |             | Couple     | 12      | Adhésion Couple résident 12 mois : 12000 DH (2018/2019)           | 12 000,00  |   |
| Adhésion     |             | Couple     | 12      | Adhésion Couple Résidant 12 mois : 6000 DH (2018/2019)            | 6 000,00   |   |
| Adhésion     |             | Couple     | 12      | Adhésion Couple 12 mois carte black : 21000 DH (2018/2019)        | 21 000,00  | Ξ |
| Adhésion     |             | Individuel | 12      | Adhésion Individuel 12 mois 3 GOLFS : 7800 DH (2018/2019)         | 7 800,00   |   |
| Adhésion     |             | Individuel | 12      | Adhésion Individuel Résident 12 mois : 8000 DH (2018/2019)        | 8 000,00   |   |
| Adhésion     |             | Individuel | 12      | Adhésion Individuel 12 mois 2golf Montgomerie et Bouskoura : 1440 | 14 000,00  |   |
| Adhésion     |             | Individuel | 12      | Adhésion Individuel 12 mois : 3800 DH (2018/2019)                 | 3 800,00   |   |
| Adhésion     |             | Individuel | 12      | Adhésion Individuel 12 mois 03 golfs : 9800 DH (2018/2019)        | 9 800,00   |   |
| Adhésion     |             | lunior     | 17      | Adhésion Junior residant 12 mois • 2500 DH (2018/2019)            | 2 500 00   | V |

Etat des Etat Etat des Etat des Clôture Récapitulatif Opérations Opérations × de Caisse Encaissements Global sur Compte Annulées

**CLUB: MONTGOMERIE MARRAKECH** 

Si vous souhaitez dupliquer les tarifs d'une ancienne période, choisissez la période à dupliquez ces tarifs depuis la liste déroulante puis cliquez sur Dupliquer

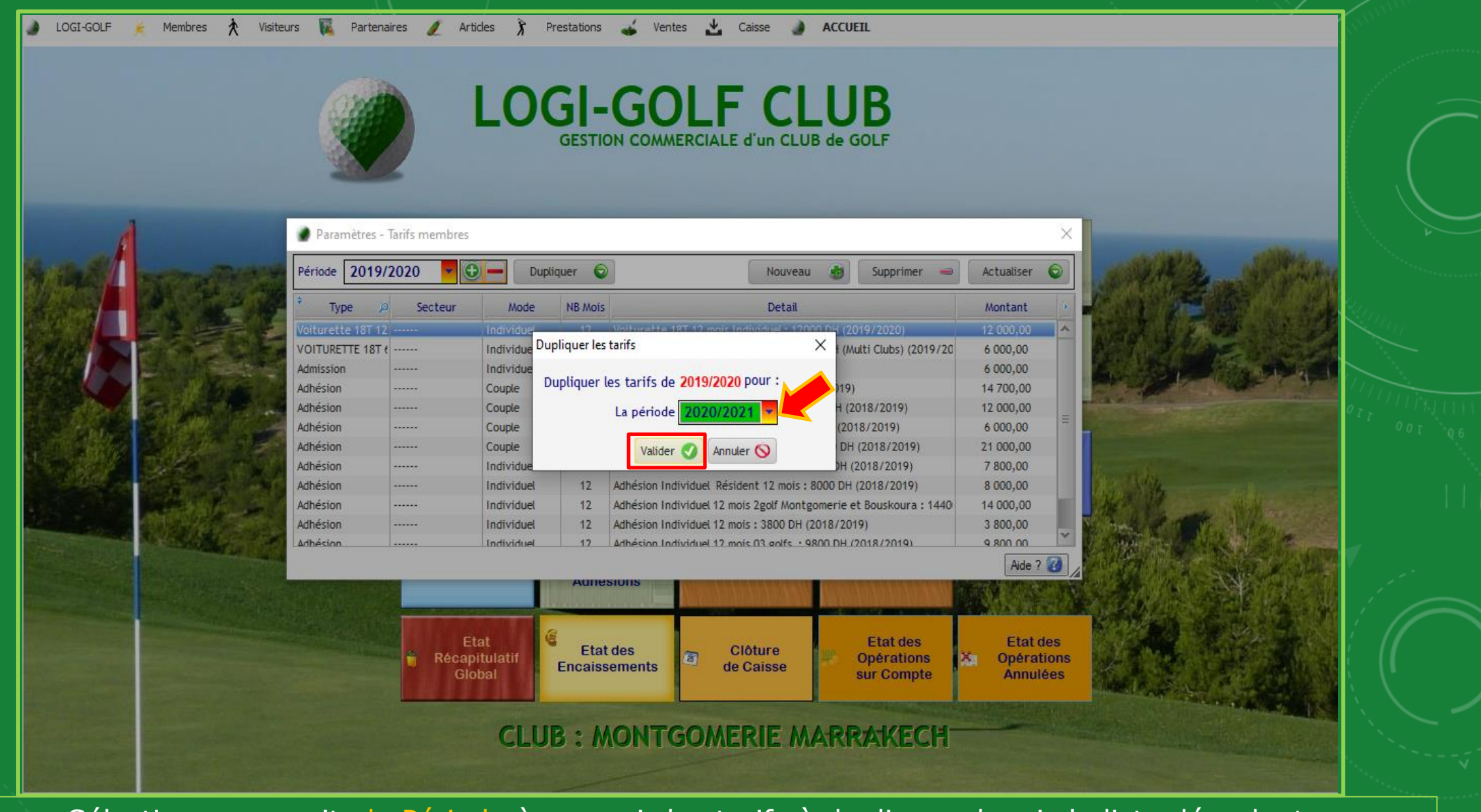

Sélectionnez ensuite la Période à recevoir les tarifs à dupliquer depuis la liste déroulante Cliquez ensuite sur Valider

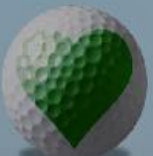

LOGI-GOLF CLUB GESTION COMMERCIALE d'UN CLUB de GOLF

| 2020             |         | - Cope     | 4401    |                                                                   | . a compet | - |
|------------------|---------|------------|---------|-------------------------------------------------------------------|------------|---|
| Type 🔎           | Secteur | Mode       | NB Mois | Detail                                                            | Montant    | F |
| oiturette 18T 12 |         | Individuel | 12      | Voiturette 18T 12 mois Individuel : 12000 DH (2019/2020)          | 12 000,00  |   |
| OITURETTE 18T (  |         | Individuel | 6       | VOITURETTE 18T 6 MOIS Individuel : 6000 DH (Multi Clubs) (2019/20 | 6 000,00   |   |
| dhésion          |         | Couple     | 12      | Adhésion Couple 03 golf : 14700 DH (2018/2019)                    | 14 700,00  |   |
| Adhésion         |         | Couple     | 12      | Adhésion Couple résident 12 mois : 12000 DH (2018/2019)           | 12 000,00  |   |
| dhésion          |         | Couple     | 12      | Adhésion Couple Résidant 12 mois : 6000 DH (2018/2019)            | 6 000,00   |   |
| dhésion          |         | Couple     | 12      | Adhésion Couple 12 mois carte black : 21000 DH (2018/2019)        | 21 000,00  | Ξ |
| dhésion          |         | Individuel | 12      | Adhésion Individuel 12 mois 3 GOLFS : 7800 DH (2018/2019)         | 7 800,00   |   |
| Adhésion         |         | Individuel | 12      | Adhésion Individuel Résident 12 mois : 8000 DH (2018/2019)        | 8 000,00   |   |
| dhésion          |         | Individuel | 12      | Adhésion Individuel 12 mois 2golf Montgomerie et Bouskoura : 1440 | 14 000,00  |   |
| dhésion          |         | Individuel | 12      | Adhésion Individuel 12 mois : 3800 DH (2018/2019)                 | 3 800,00   |   |
| Adhésion         |         | Individuel | 12      | Adhésion Individuel 12 mois 03 golfs : 9800 DH (2018/2019)        | 9 800,00   |   |
| dhésion          |         | lunior     | 12      | Adhésion Junior residant 12 mais • 2500 DH (2018/2019)            | 2 500 00   | Y |

**CLUB: MONTGOMERIE MARRAKECH** 

La nouvelle période à reçu les même tarifs que dans l'ancienne période

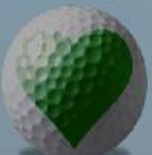

LOGI-GOLF CLUB GESTION COMMERCIALE d'UN CLUB de GOLF

| Période 2020/     | 2021 🔽 🤇         | Dupl                     | iquer 🕤         |               |          | Nouvea                              | u 😸       | Supprimer 👄                          | Act  | ualiser                    | 0                  |
|-------------------|------------------|--------------------------|-----------------|---------------|----------|-------------------------------------|-----------|--------------------------------------|------|----------------------------|--------------------|
| 🕈 Type 🔎          | Secteur          | Mode                     | NB Mois         |               |          | Detail                              |           |                                      | Mo   | ntant                      | 1                  |
| Voiturette 18T 12 |                  | Individuel               | 12              | Voiturette 1  | 8T 12 r  | nois Individuel : 12                | 000 DH (  | 2019/2020)                           | 12 0 | 00,00                      | -                  |
| VOITURETTE 18T    | t                | Individuel               | 6               | VOITURETTE    | 18T 6    | MOIS Individuel : 6                 | 000 DH (  | Multi Clubs) (2019/20                | 6 0  | 00,00                      |                    |
| Adhésion          |                  | Couple                   | 12              | Adhésion Co   | uple 03  | golf : 14700 DH (2                  | 018/201   | 9)                                   | 147  | '00,00                     |                    |
| Adhésion          |                  | Couple                   | 12              | Adhésion Co   | uple ré  | sident 12 mois : 12                 | 2000 DH   | (2018/2019)                          | 12 0 | 00,00                      |                    |
| Adhésion          |                  | Couple                   | 12              | Adhésion Co   | uple Ré  | sidant 12 mois : 60                 | 00 DH (2  | 018/2019)                            | 6.0  | 00,00                      |                    |
| Adhésion          |                  | Couple                   | 12              | Adhésion Co   | uple 12  | mois carte black :                  | 21000 D   | H (2018/2019)                        | 21 0 | 00,00                      | Ξ                  |
| Adhésion          |                  | Individuel               | 12              | Adhésion Ind  | lividuel | 12 mois 3 GOLFS :                   | 7800 DH   | (2018/2019)                          | 7 8  | 00,00                      |                    |
| Adhésion          |                  | Individuel               | 12              | Adhésion Ind  | lividuel | Résident 12 mois                    | : 8000 DI | H (2018/2019)                        | 8 0  | 00,00                      |                    |
| Adhésion          |                  | Individuel               | 12              | Adhésion Ind  | lividuel | 12 mois 2golf Mont                  | gomerie   | et Bouskoura : 1440                  | 14 0 | 00,00                      |                    |
| Adhésion          |                  | Individuel               | 12              | Adhésion Ind  | lividuel | 12 mois : 3800 DH                   | (2018/2   | 019)                                 | 3.8  | 00,00                      |                    |
| Adhésion          |                  | Individuel               | 12              | Adhésion Ind  | lividuel | 12 mois 03 golfs :                  | 9800 DH   | (2018/2019)                          | 9 8  | 00,00                      |                    |
| Adhésion          |                  | lunior                   | 12              | Adhésion lur  | nior res | s <mark>idant 12 mois • 25</mark> 6 | 00 DH (20 | 118/2019)                            | 2.5  | 00.00                      | Y                  |
|                   |                  |                          | Aunes           | sions         |          | alahahaha dah                       | Lui       |                                      |      | Aide ?                     | 0                  |
|                   | E<br>Récaj<br>Gl | tat<br>pitulatif<br>obal | Etat<br>Encaiss | des<br>ements | 8        | Clôture<br>de Caisse                | 100       | Etat des<br>Opérations<br>sur Compte | × (  | Etat d<br>Opérat<br>Annule | ies<br>ions<br>ées |

Pour ajouter une nouvelle Tarif dans la Période Sélectionnée Cliquez sur Nouveau

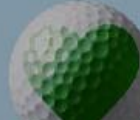

Paramètres - Tarifs membres

Secteur

Période 2020/2021

Type

OITURETTE 18T (

Adhésion Adhésion

Adhésion Adhésion Adhésion Adhésion Adhésion Adhésion Adhésion Adhésion

| LOGI-GOL                             | F CL      |
|--------------------------------------|-----------|
| Ajouter des Tarifs pour la Période : | 2020/2021 |
|                                      |           |

Etat des

Encaissements

Туре

Secteur

Mode

Montant

Détail

Etat

Récapitulatif

Global

Nombre mois 6

Multi Club ?

| Adhésion          | -                          |                 |
|-------------------|----------------------------|-----------------|
|                   | -                          |                 |
| Couple            | Membre absent              | Supprimer 👄     |
| 6                 | -                          |                 |
| 6 000 DH          |                            | sy (2020)       |
| Adhésion Couple 6 | mois : 6000 DH (2020/2021) | Clubs) (2019/20 |
| Club? Club        |                            | 3/2019)         |
| club i club i     |                            | 2019)           |
|                   |                            | 018/2019)       |
|                   |                            | 8/2019)         |
|                   |                            | 18/2019)        |
|                   |                            | ouskoura : 1440 |
|                   |                            | 8/2019)         |
|                   | •                          | 2019)           |

Clôture

de Caisse

n CLUB de GOLF

| Supprimer 😑     | Actualiser |    |
|-----------------|------------|----|
|                 | Montant    | 10 |
| /2020)          | 12 000,00  | ~  |
| Clubs) (2019/20 | 6 000,00   |    |
|                 | 14 700,00  |    |
| 3/2019)         | 12 000,00  |    |
| 2019)           | 6 000,00   |    |
| )18/2019)       | 21 000,00  | Ξ  |
| 8/2019)         | 7 800,00   |    |
| 18/2019)        | 8 000,00   |    |
| ouskoura : 1440 | 14 000,00  |    |
|                 | 3 800,00   |    |
| 8/2019)         | 9 800,00   |    |
| 2019)           | 2 500 00   | Y  |

X.

Etat des

Opérations

Annulées

Etat des

Opérations

sur Compte

Paramétrage des Tarifs de Membre

Choisissez le Type du Tarif (Adhésion / Admission) et le Secteur si Disponible Le Mode (Individuel / Couple / Enfant) et le Nombre de Mois Saisissez ensuite le Montant, modifier le Détail si vous souhaitez, Valider et enregistrer

**CLUB: MONTGOMERIE MARRAKECH** 

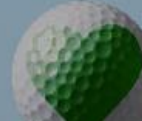

| LO | GI-  | -GO | LF      | CL        | UB      |
|----|------|-----|---------|-----------|---------|
| _  | GEST |     | ERCIALE | l'un CLUB | de GOLF |

|                                                                              | Ajouter des Tarifs pour la Période : 2020/2021                                                                             |                                                                                                    |
|------------------------------------------------------------------------------|----------------------------------------------------------------------------------------------------|----------------------------------------------------------------------------------------------------|
| Paramètres - Tarifs membre                                                   | Type Adhésion 👻<br>Secteur 🔤                                                                                               | ×                                                                                                    |
| Période 2020/2021                                                            | Mode     Couple     Image: Couple       Nombre mois     6     Image: Couple       Montant     6 000 DH                     | Supprimer Actualiser  Montant /2020) 12 000,00                                                                                                    |
| VOITURETTE 18T (<br>Adhésion<br>Adhésion<br>Adhésion<br>Adhésion<br>Adhésion | Détail Adhésion Couple 6 mois : 6000 DH (Multi Clubs)<br>(2020/2021)  Multi Club ? Club TONY JACKLIN RAK  TONY JACKLIN RAK | Clubs) (20<br>Cliquez pour Ajouter le<br>club Sélectionné à la liste<br>des Clubs du Multisite                                                                                |
| Adhésion<br>Adhésion<br>Adhésion<br>Adhésion<br>Adhésion                     |                                                                                                    | 18/2019)       8 000,00         ouskoura : 1440       14 000,00         3 800,00       3 800,00         8/2019)       9 800,00         2019)       2 500,00         Aide ? 20 |
| Réc                                                                          | Etat<br>apitulatif<br>Slobal                                                                                               | Etat des<br>Opérations<br>sur Compte                                                                                                    |
|                                                                              | CLUB : MONTGOMERIE MAR                                                                                                    | AKECH                                                                                                    |
|                                                                              |                                                                                                    |                                                                                                    |

Si votre club gère la multi-club, Cochez la case Multi-Club, choisissez ensuite les clubs souhaités entrez le reste d'informations du nouveau tarif et Validez

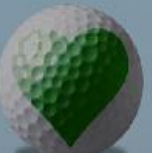

LOGI-GOLF CLUB GESTION COMMERCIALE d'UN CLUB de GOLF

| Période 2020/  | 2021               | Dupl                     | iquer 🙄         | Nouveau 🥵 Supprimer 👄                                             | Actualiser              | 0            |
|----------------|--------------------|--------------------------|-----------------|-------------------------------------------------------------------|-------------------------|--------------|
| 🗘 Type 🔎       | Secteur            | Mode                     | NB Mois         | Detail                                                            | Montant                 |              |
| VOITURETTE 18T | e                  | Individuel               | 6               | VOITURETTE 18T 6 MOIS Individuel : 6000 DH (Multi Clubs) (2019/20 | 6 000,00                |              |
| Adhésion       |                    | Couple                   | 6               | Adhésion Couple 6 mois : 6000 DH (2020/2021)                      | 6 000,00                |              |
| Adhésion       |                    | Couple                   | 12              | Adhésion Couple 03 golf : 14700 DH (2018/2019)                    | 14 700,00               |              |
| Adhésion       |                    | Couple                   | 12              | Adhésion Couple résident 12 mois : 12000 DH (2018/2019)           | 12 000,00               |              |
| Adhésion       |                    | Couple                   | 12              | Adhésion Couple Résidant 12 mois : 6000 DH (2018/2019)            | 6 000,00                |              |
| Adhésion       |                    | Couple                   | 12              | Adhésion Couple 12 mois carte black : 21000 DH (2018/2019)        | 21 000,00               |              |
| Adhésion       |                    | Individuel               | 12              | Adhésion Individuel 12 mois 3 GOLFS : 7800 DH (2018/2019)         | 7 800,00                |              |
| Adhésion       |                    | Individuel               | 12              | Adhésion Individuel Résident 12 mois : 8000 DH (2018/2019)        | 8 000,00                |              |
| Adhésion       |                    | Individuel               | 12              | Adhésion Individuel 12 mois 2golf Montgomerie et Bouskoura : 1440 | 14 000,00               |              |
| Adhésion       |                    | Individuel               | 12              | Adhésion Individuel 12 mois : 3800 DH (2018/2019)                 | 3 800,00                |              |
| Adhésion       |                    | Individuel               | 12              | Adhésion Individuel 12 mois 03 golfs : 9800 DH (2018/2019)        | 9 800,00                |              |
| Adhésion       |                    | lunior                   | 12              | Adhésion Junior residant 12 mois • 2500 DH (2018/2019)            | 2 500 00                |              |
|                |                    |                          | Aunes           |                                                                   | Aide                    |              |
|                | E<br>Trécaj<br>Gié | tat<br>pitulatif<br>pbal | Etat<br>Encaiss | des Clôture ements de Caisse Sur Compte                           | Etat<br>X Opéra<br>Annu | tion<br>tion |

Le Nouveau Tarif s'affiche dans le Tableau des Tarifs de la Période